別紙「マチコミを利用した、児童の欠席の連絡方法」

お忙しいとは存じますが、午前7時50分までにメールをしていただけるようにお願いいたします。

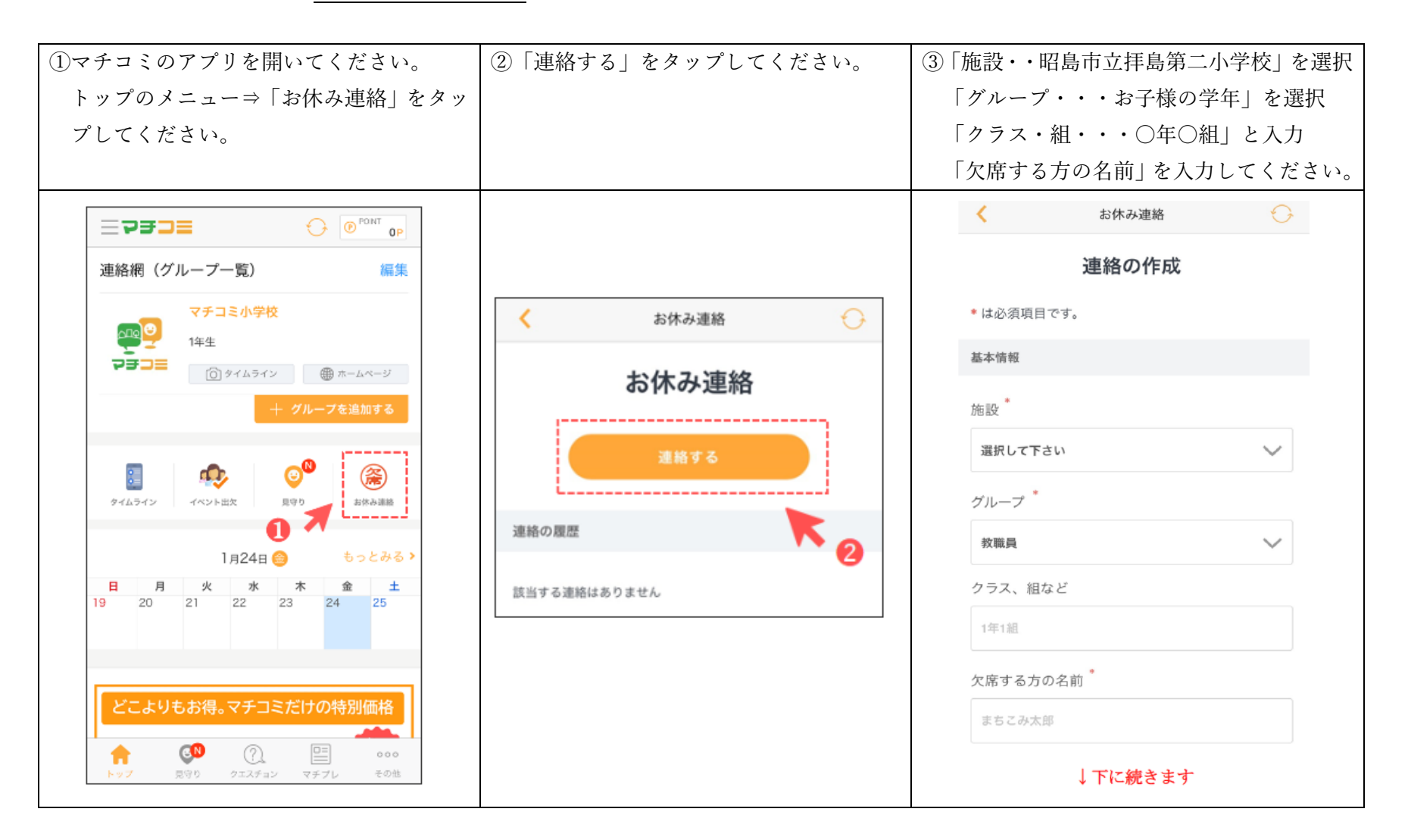

| ④「欠席・遅刻する日付」〇印をタップして | ⑤「緊急連絡先」・・・任意で構いません。         | ⑥確認の画面が表示されます。           |
|----------------------|------------------------------|--------------------------|
| ください。                | 「コメント」・・・任意となっていますが、         | 入力内容をご確認ください。            |
|                      | 必ず理由の記入をお願いします。              | 間違えがなければ「送信」をタップしてく      |
|                      | (例)昨日から 37 度の発熱があるので、        | ださい。                     |
|                      | 欠席します。                       |                          |
|                      | 家庭の都合で遅刻します。 等               |                          |
|                      | 最後に「確認する」をタップしてください。         |                          |
| 欠席・遅刻する日付 *          |                              |                          |
| 2021年8月26日(木)        | 緊急連絡先 ※任意                    | よ休み連絡 ひろう お休み連絡          |
|                      | XXXX-XXXX-080                | 入力内容の確認                  |
| 2021年8月27日(壶)        | ※緊急連絡先の利用方法は施設によって異なります。緊急の場 | 内容を確認し「送信」ボタンをタップしてください。 |
| 出欠                   | 合は施設へ直接ご連絡ください               | 日付:                      |
|                      | コメント ※任意                     | 2021年8月26日(木)            |
| 選択してください             |                              | 欠席                       |
| 欠席                   | 必ずご記入願います。                   |                          |
|                      |                              | 基本情報                     |
| 遅刻                   |                              | 施設:                      |
|                      | 確認                           | 昭島市立拝島第二小学校              |
| その他                  |                              |                          |
|                      |                              |                          |
|                      |                              |                          |
|                      |                              |                          |

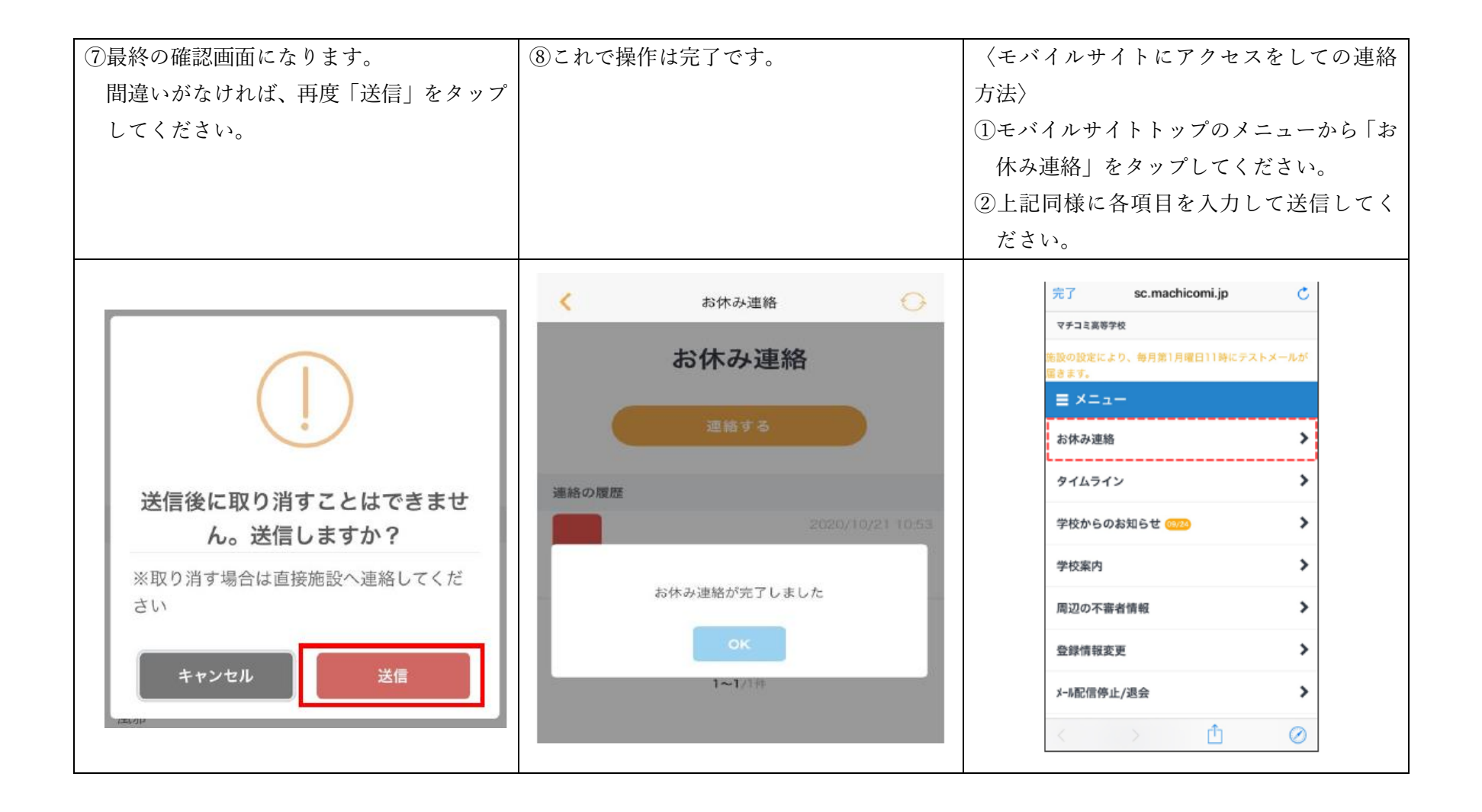

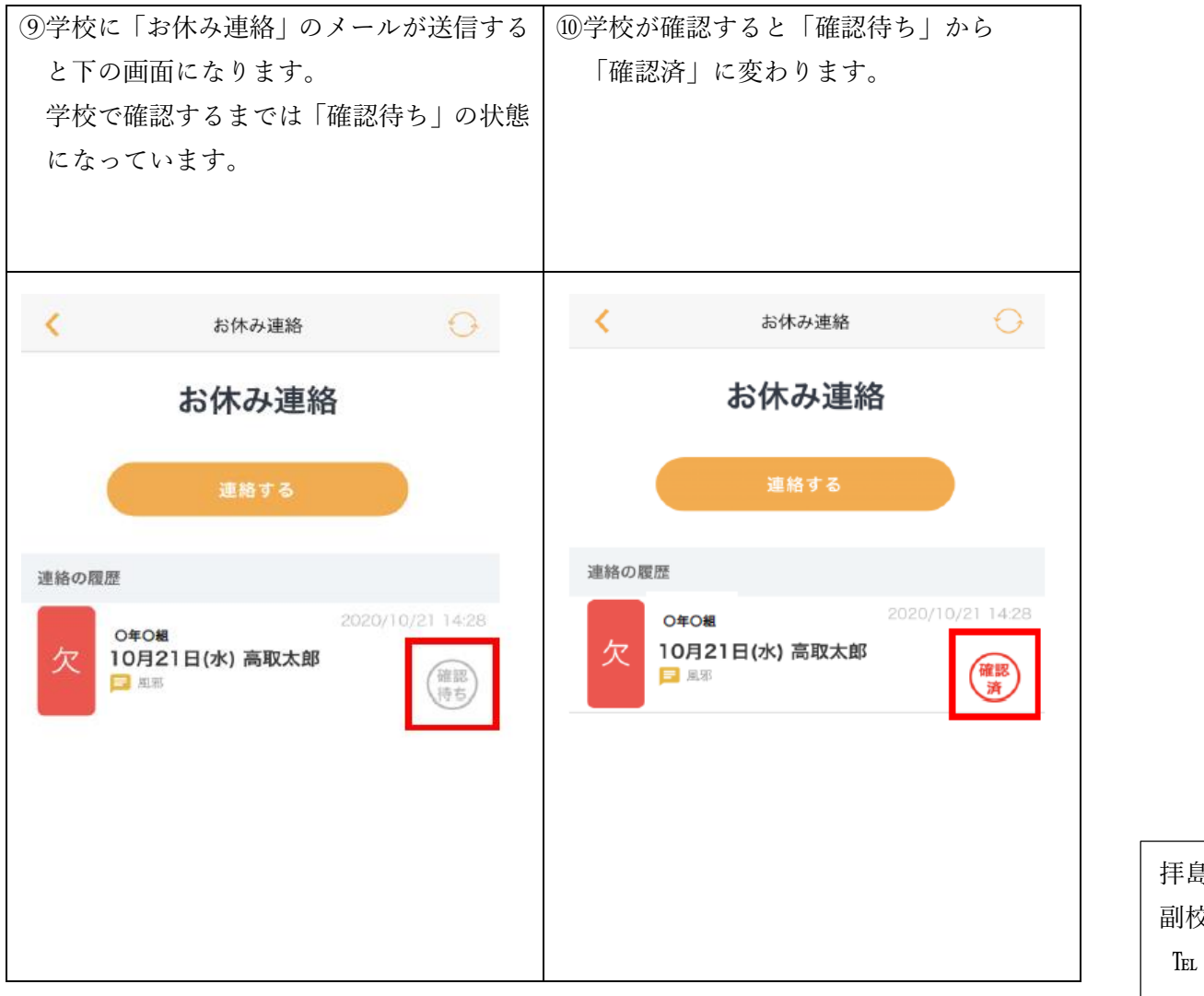

拝島第二小学校 副校長 加藤 寛之 Tel 042 (541) 1059